# 가야대 교내 무선네트워크 사용방법 Ε 디

## 2. 아이폰 설정방법

- 1. 환경설정
- Wi-Fi 선택

### 2. 무선 및 네트워크 선택 - Wi-Fi활성화 - 네트워크: Kaya\_wifi

| 설정        |             | < 설정              | Wi-Fi                    |
|-----------|-------------|-------------------|--------------------------|
| 어플레인 모드   | $\bigcirc$  |                   |                          |
| i-Fi      | 끔 >         | Wi-Fi             |                          |
| uetooth   | 끔 >         | ✓ Kaya_wifi       | ê 🤶 🚺                    |
| 물러        | ×.          | 네트워크 선택           |                          |
| 용 핫스팟     | 뀸 >         | iptime            | <b>₹</b> ()              |
| 위크 사업자    | SKTelecom > | ghost             | <b>a</b> <del>?</del> () |
|           |             | KAYA_WiFi         | • ≈ ()                   |
| 림         | 2           | iptime            | £ ╤ ()                   |
| 거 센터      | 2           | Miraee_3F         | ₽ ╤ ()                   |
| 금지 모드     | >           | 기타                |                          |
| 44        |             |                   |                          |
| 느플레이 및 밝기 | >           | 네트워크 연결 요청        |                          |
| 화면        | ×           | 크가 없다면, 네트워크에 수동으 | 으로 연결해야 합니다.             |
| C         |             |                   | 0                        |
|           |             |                   |                          |
| V         |             |                   | 0                        |

# 2. 아이폰 설정방법

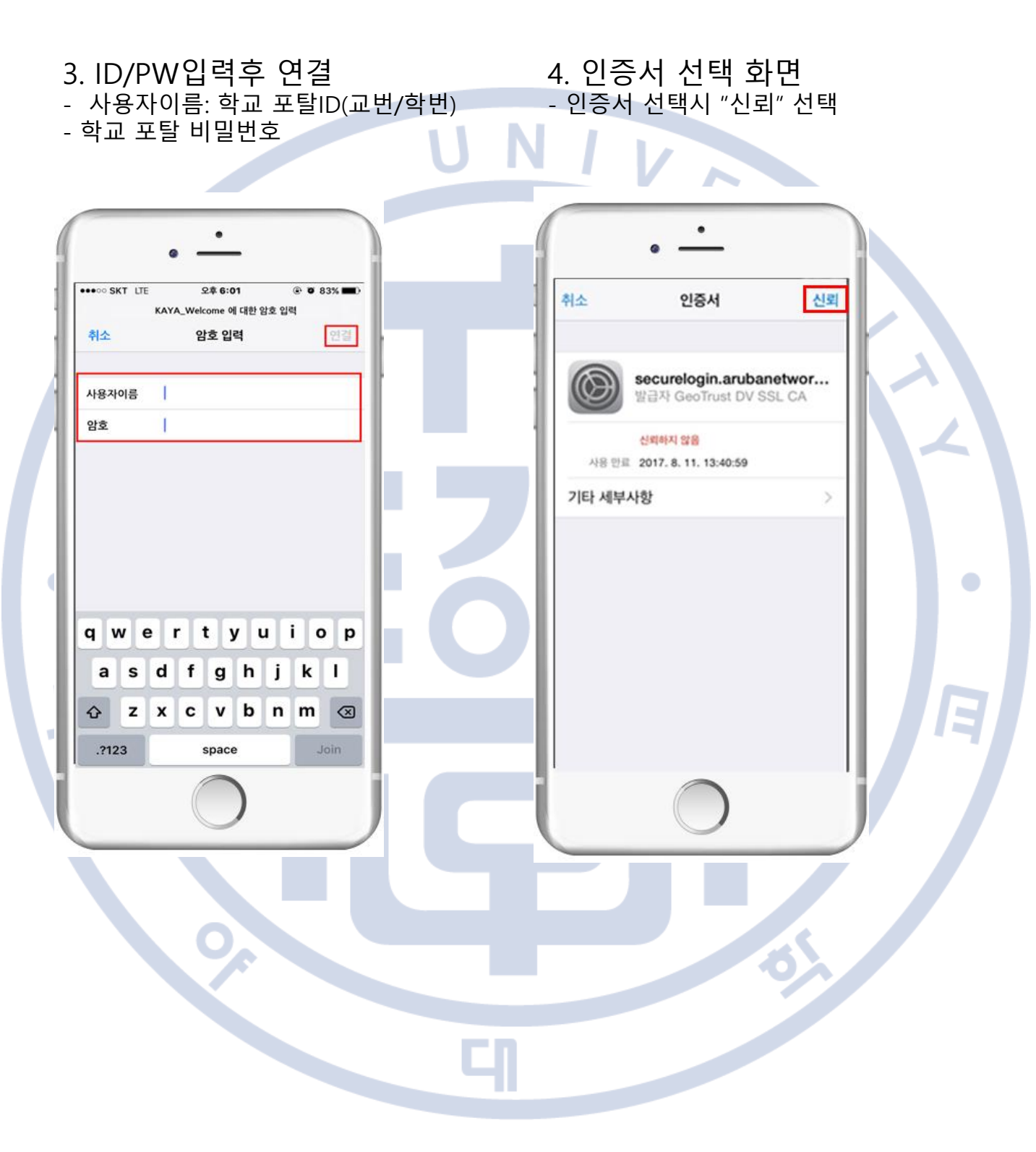

## 2. 아이폰 설정방법

### 5. 연결완료

- Kaya\_wifi 연결 완료시 Wi-Fi 체크 표시 확인

| ··· SKT 중 오후 6:00         | ۰ 🛛 85% 🛋 )       |  | 0 |
|---------------------------|-------------------|--|---|
| 설정 Wi-Fi                  |                   |  |   |
| Wi-Fi                     |                   |  |   |
| Kaya_wifi                 | ₽ 🌫 🕕             |  |   |
| 트워크 선택                    |                   |  |   |
| iptime                    | ÷ ()              |  |   |
| ghost                     |                   |  |   |
| KAYA_WIFI                 |                   |  |   |
| Miraee_3F                 | • ÷ ()            |  |   |
| 기타                        |                   |  |   |
|                           |                   |  |   |
| 트워크 연결 요청                 | 75하 양고 양동 네트워     |  |   |
| 가 없다면, 네트워크에 수동으로 연결해야 합니 | La La an AL South |  |   |
| $\frown$                  |                   |  |   |
|                           | ,                 |  |   |
|                           |                   |  |   |
|                           |                   |  |   |
|                           |                   |  |   |
|                           |                   |  |   |
|                           |                   |  |   |